#### Come compilare la scheda on line dei programmi di gara.

Vediamo nel dettaglio quali sono le cose da fare per compilare correttamente un programma di gara on line.

Ogni società può accedere alle schede delle sue gare facendo click sull'apposito link "Gare org" che trovano nel classico menù sulla sinistra della scheda dati società

| Home                | Ricerche Gare                | 3              |                             |               |                  |                   |                                               |
|---------------------|------------------------------|----------------|-----------------------------|---------------|------------------|-------------------|-----------------------------------------------|
| Societa             | Riaffiliazione 2011          | . Atleti D     | )irigenti Prospetto         | Versamenti 🕻  | Gare organizzate | Controllo iscrizi | oni Password                                  |
| Codice :<br>Anno pr | Società<br>rima affiliazione | 11W285<br>2011 | 8 Stagione<br>Data ratifica | 2010          | Id società       | 101517            | Accedi alle gare<br>assegnate alla<br>società |
| Data ric<br>Comita  | chiesta<br>to regionale      | LAZIO          | Validata<br>Comitato provin | il ciale ROMA |                  |                   |                                               |

Si aprirà una schermata dove verranno proposte le gare assegnate

| Id    | Codice | Gara          | Data       | Set | Terr. | Reg | T.Cal.                   | Organizz. | Classe           | accedi al programma gara | 4 |
|-------|--------|---------------|------------|-----|-------|-----|--------------------------|-----------|------------------|--------------------------|---|
| 32200 |        | GARA DI PROVA | 12/02/2011 | s   | N     | 99  | ELITE - UNDER 23 NAZ/INT | 11W2858   | (1.12) Elite e l | Under 23                 |   |

A questo punto facendo click sul sull'icona gialla della cartellina aprirete la scheda.

Alcune parti della scheda sono di competenza del Comitato per cui la società non potrà agire sui dati inseriti. Eventuali modifiche dovranno essere richieste al CR. o al settore

Troverete dei campi già compilati (in celeste). Sono quelli che i*l comitato o la struttura nazionale deve inserire al momento della creazione della scheda di m* 

La sezione iniziale, con la denominazione e la data:

| Gara | Prove | Iscritti | Iscrivi alla gara | Classifiche | Giudici |
|------|-------|----------|-------------------|-------------|---------|
|      |       |          |                   |             |         |

# Dettaglio gara

| Id Gara<br>Stagione         | <b>32200</b><br>2011     | Codice gara                                                                                                    |                                          |   |
|-----------------------------|--------------------------|----------------------------------------------------------------------------------------------------|------------------------------------------|---|
| Nome gara                   | GARA DI PROVA            |                                                                                                    |                                          |   |
| Titolazione/Altri dettagli  |                          |                                                                                                    |                                          |   |
| Organizzatore               | 11W2858                  | A.S.D SOCIETA' CICLISTI L<br>VIA ROMA 106 - 00100 R(<br>Tel. 06666666666 Fax. 066<br>E-mail informatica@federed | AZIO<br>OMA RM<br>6666666<br>ciclismo.it |   |
| Inizio manifestazione       | 12/02/2011               | Fine manifestazione                                                                                             | 12/02/2011                               |   |
| Comitato FCI di riferimento | STRUTTURA TECN.NAZIONALE | Regione di svolgimento                                                                                          | LAZIO                                    |   |
| Località di svolgimento     | ROMA                     |                                                                                                    |                                          |   |
|                             |                          |                                                                                                    |                                          | * |
| Categorie ammesse           |                          |                                                                                                    |                                          | - |

In questa parte troviamo la stagione, la data e la denominazione della gara, la regione dove si svolge, la regione di competenza, la località, il codice e **l'ID della gara**. L'ID è un numero che identifica la gara in maniera univoca e che verrà assegnato automaticamente una sola volta a ciascuna gara.

La sezione classificazione con i dati che classificano la gara:

#### Classificazioni

| Gestione gara                 | Gara di 1 giorno, più prove   | - |                                 |                          |   |
|-------------------------------|-------------------------------|---|---------------------------------|--------------------------|---|
| Settore                       | Strada                        | - | Tipo Calendario                 | ELITE - UNDER 23 NAZ/INT | - |
| Estensione Geografica         | Nazionale                     | - | Classe                          | (1.12) Elite e Under 23  | - |
| Tipo Gara                     | In linea \ strada             | + | Partecipazione                  | Riservata                | - |
| Campionato                    | Nessuno                       | - | Tipo di Percorso                | In linea                 | - |
| Classifica TOP CLASS          | Nessuna classifica stagionale | - | Punti TOP CLASS                 | Nessun punteggio         |   |
| Punti di valorizzazione Prove | E                             |   | Finali                          | E                        |   |
| Blocco elenco iscritti (gg)   | 3                             |   | Non controllare incompatibilità |                          |   |

**Nella sezione delle classificazioni** è specificato il settore al quale la manifestazione appartiene (strada, pista ecc.), se è di livello regionale, nazionale o internazionale, la sua tipologia, a quale calendario appartiene, se è di un giorno, di un giorno a più prove (più partenze ed arrivi nella stessa giornata), di più giorni (a tappe).

#### La sezione delle registrazioni:

## Registrazioni

| Data Inserimento<br>Approvazione | 29/12/2010 | <b>X</b> | Richiesta Approvazione<br>Ratifica |   |   |
|----------------------------------|------------|----------|------------------------------------|---|---|
| Annullata                        |            |          |                                    |   |   |
| Importo gara                     | 1500       |          | ρ                                  |   |   |
| Nr. massimo iscritti             | 200        |          | Nr. massimo iscritti per regione   | 0 | ] |
|                                  |            |          |                                    |   |   |
| Richiesta approv                 | azione     |          |                                    |   |   |

Nella sezione delle registrazioni troviamo la data di inserimento, il bottone per la richiesta di approvazione, la data di approvazione e quella di ratifica finale.

#### Passiamo alla parte della scheda che deve riempire la società

E' composta dalla sezione iscrizioni dove inserire la società, il recapito i telefoni ecc. e da una sezione denominata "altri dettagli".

## I CAMPI IN ROSSO SONO CAPI OBBLIGATORI

Compilate i campi con le informazioni necessarie

## Iscrizioni

| Prov                            |
|---------------------------------|
| Prov                            |
| Prov                            |
|                                 |
|                                 |
|                                 |
|                                 |
|                                 |
| X alle ore                      |
| X alle ore                      |
| crizione on-line 07/02/2010 🗰 🗙 |

Nella sezione iscrizioni prestate particolare attenzione all'inserimento di un indirizzo mail valido. Verrà utilizzato dal sistema per inviare le schede di iscrizione delle società.

Fatto questo premiamo il bottone salva scheda e salviamo i dati inseriti.

# Altri dettagli (INSERIRE OBBLIGATORIAMENTE NOME E NUMERO TESSERA)

| Addetto giuria           |               |  |
|--------------------------|---------------|--|
| Resp. manifestazione     |               |  |
| Dir. corsa/org. 🔎 X      |               |  |
| Vice Dir. corsa/org. 🔎 X |               |  |
| Medico                   |               |  |
| Delegato tecnico         |               |  |
| Controllo antidoping     |               |  |
| Note                     |               |  |
|                          |               |  |
| Salva modifiche          | Stampa scheda |  |

## NOTA: inserire i direttori di corsa

| Dir. corsa/              | /org. 🔗                | Far<br>que | e click sull'icona<br>ella vice dir di co                           | i della lente v<br>prsa. | icino all'etichetta dire. Di corsa o a |  |  |  |
|--------------------------|------------------------|------------|---------------------------------------------------------------------|--------------------------|----------------------------------------|--|--|--|
| Vice Dir. o<br>tesserati | orsa/org. 🎾 👗          | Apr        | Aprirete la pagina per selezionare il nome tra i Direttori di corsa |                          |                                        |  |  |  |
| Coulice                  | Nome<br>CARIA          |            |                                                                     | Categoria C              | codice società                         |  |  |  |
|                          | Cerca                  | +          |                                                                     | Cereat                   | caricate i dati nel                    |  |  |  |
| Codice                   | Nome<br>CARIA GIOVANNI | Categoria  | Cod.Società 18B0000                                                 | Società<br>COMITATO RE   |                                        |  |  |  |

/

Cercate il nome e caricatelo nel programma gara.

| Dir. corsa/org. 🔎 X      | 583334R - CARIA GIOVANNI |
|--------------------------|--------------------------|
| Vice Dir. corsa/org. 🔎 X |                          |
| Medico                   |                          |

Salvate la scheda

#### Ora manca l'inserimento di tutte le informazioni che riguardano percorso orari ecc. ecc.

Qui dobbiamo fare maggior attenzione perché le operazioni da fare sono leggermente diverse a seconda del tipo di manifestazione.

Tutte le manifestazioni sono state classificate in tre tipi

- 1. Gara a prova singola
- 2. Gara di un giorno in più prove
- 3. Gara in più giorni

La scelta tra queste tre opzioni è effettuata dal comitato ed è visualizzabile nella sezione classificazioni alla voce "gestione gara" (vedi figura classificazioni)

Vediamo prima i significati delle tre scelte e poi praticamente cosa occorre fare

## GARA A PROVA SINGOLA

Si tratta di una gara che si svolge in una sola giornata con una sola partenza per la quale quindi vanno

indicate informazioni semplici orario di partenza, verifica licenze, punzonatura percorso ecc. Tipicamente la gara su strada con la partecipazione di una sola categoria.

Rientrano in questa casistica anche le gare su pista di un giorno anche se queste manifestazioni hanno comprendo molte gare per molte categorie. In questo caso il programma dettaglia va inserito nell'apposito spazio previsto.

#### GARA DI UN GIORNO IN PIU' PROVE

Si tratta di una manifestazione che si svolge in un giorno alla quale partecipano più categorie con più partenze ad orari diversi od anche con percorsi diversi. Tipico esempi una manifestazione fuoristrada dove normalmente partecipano diverse categorie che partono ad orari successivi con orari di verifica licenza e punzonatura propri di ogni partenza e spesso descrizioni di percorsi diversi. La differenza in sostanza tra la gara a prova singola e quella di un giorno in più prove sta nella quantità di informazioni che andranno indicate nel programma di gara.

#### GARA DI PIÙ GIORNI

Qui prendiamo in considerazione una manifestazione che si svolge in più giorni di gara. Tipicamente una gara a tappe od una tre/sei giorni su pista. Ogni giornata avrà una descrizione completa del programma completo di gara.

Bene avete individuato qual è il vostro tipo di gara? Allora andiamo avanti a descrivere le operazioni successive.

Per prima cosa andiamo al menù in testa alla scheda della gara

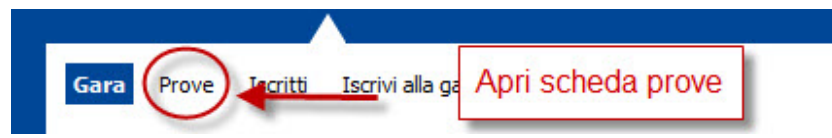

Tra le varie voci scegliamo il link <u>Prove.</u> Attraverso questa scelta andremo creare il secondo foglio del programma gare dove inserire le informazioni restanti.

Vi verrà presentata una schermata dove con il pulsante crea nuova prova potrete creare una o più pagine di di modulo a seconda del fatto che abbiate una gara con una o più prove.

#### Fare click sull'icona + per creare una scheda

| Home Ricerche Gare                           |                             |  |
|----------------------------------------------|-----------------------------|--|
| Gara Prove Iscritti Iscrivi alla gara Classi | fiche Giudici               |  |
| Gara: [32200]                                |                             |  |
| Nessuna prova presette 🕈                     | Apri una nuova scheda prova |  |

Vi verrà aperta una scheda come questa (nella figura la scheda è già compilata)

|                  |                                                                                                    | Manuali   Assistenza  |
|------------------|----------------------------------------------------------------------------------------------------|-----------------------|
| Home Ricerche    | Gare                                                                                                    | <b>11W2858</b> logout |
| Gara Prove Is    | critti Iscrivi alla gara Classifiche Giudici                                                                      |                       |
| parten           | ti Classifiche                                                                                                    |                       |
|                  |                                                                                                    |                       |
| Gara: [3220      | 0]                                                                                                    |                       |
| Nome             | GARA DI PROVA                                                                                                    |                       |
| Data             | 07/02/2011 🗰 X Progr. 1 Tipo prova Tappa 💌                                                                        |                       |
| Descrizione      | del percorso / Programma riunione (max. 1000 caratteri)                                                           |                       |
|                  | Via Roma - Via Milano - Via Padova - Via Taranto - Via Giuseppe Garibaldi - Via Cesare Battisti - Via Gramsci - 🔺 |                       |
| Descrizione      |                                                                                                    |                       |
|                  |                                                                                                    |                       |
| Totale KM        | 123                                                                                                    |                       |
| Ritrovo          |                                                                                                    |                       |
| NUOTO            |                                                                                                    |                       |
| Indirizzo        | Via Roma - presso sede sociale                                                                                    |                       |
| Ore              | 9:00                                                                                                    |                       |
|                  |                                                                                                    |                       |
| (INSERIRE        | OBBLIGATORIAMENTE GLI ORARI)                                                                                      |                       |
| Riunione tecnica | Via Roma - sede sociale ore 9:30                                                                                  |                       |
| Verifica licenze | Via Roma - sede sociale - dalle 8:00 alle 9:00                                                                    |                       |
| Dartonza         |                                                                                                    |                       |
| Partenza         |                                                                                                    |                       |
| Località         | Roma - Via Roma                                                                                                   |                       |
| Ore              | 10:00                                                                                                    |                       |
| Arrivo           |                                                                                                    |                       |
| Località         | Piazza della Libertà - Roma                                                                                       |                       |
| Ore              | 12:00                                                                                                    |                       |
| Servizi e alt    | re informazioni                                                                                                   |                       |
|                  |                                                                                                    |                       |
| Descrizione      |                                                                                                    |                       |
|                  |                                                                                                    |                       |
| Note             |                                                                                                    |                       |
|                  |                                                                                                    |                       |
| Descriptions     |                                                                                                    |                       |
| Descrizione      |                                                                                                    |                       |
|                  | <b>v</b>                                                                                                    |                       |
| Salva            |                                                                                                    |                       |
|                  |                                                                                                    |                       |

Nel caso la vostra sia una gara a prova singola troverete già compilati i campi.

Nome: trovate il nome della gara

Data: trovate la data della gara

Progr. (num. progressivo): il numero dalla prova (o programma) che state inserendo in questo caso 1.

Tutti gli altri campi sono da riempire e richiedono le classiche informazioni che in genere vengono fornite nel programma gare

Tralasciamo quindi di fare il dettaglio di ogni campo da riempire.

Indichiamo comunque il campo: **Descrizione del percorso / programma riunione** 

Qui per una gara strada o fuoristrada va inserita la descrizione del percorso mentre **per una riunione su pista** va indicato il programma della riunione.

## I CAMPI IN ROSSO SONO OBBLIGATORI

Come avevamo detto prima quindi una riunione su pista va indicata come Gara a prova singola ed il programma dettagliato inserito in questo campo.

Da segnalare infine il campo note, a disposizione per eventuali comunicazioni che non trovano spazio nei campi precedenti.

Compilata la scheda premere Salva Modifiche

La scheda verrà salvata e noterete che il menù in alto si è modificato

con l'aggiunta di alcune voci

Home :: Elenco gare :: Elenco ga

Prove :: Iscritti :: Iscrivi alla gara :: Gestione Coda Iscrizioni :: Classifiche :: Giudici

1] - 1° CICLOCROSS DI MARLIA

[23118] - 1° CICLOCROSS DI MARLIA

Partenti:: Classifiche

Sotto il numero ed il nome della gara e le voci di menù gia esistenti (prove – iscritti – coda iscrizioni – classifiche) si è aggiunto un menù relativo alla prova o scheda che abbiamo appena inserito.

Riporta: il numero della prova, il nome (in questo caso lo stesso della gara) e le voci percorso – partenti – classifiche.

#### RICAPITOLIAMO

ogni programma di gara è composta da minino due parti

una parte generale che viene visualizzata gia parzialmente compilata dal comitato e che contiene le informazioni generali

una parte specifica che viene creata attraverso il procedimento di "creazione prova" che contiene le informazioni di dettaglio.

Se la vostra è una gara semplice a prova singola avete finito qui

# CASO IN CUI LA VOSTRA E' UNA MANIFESTAZIONE IN PIU' PROVE (con più partenze differenziate o con più giornate di gara)

Dovere tornare nella sezione "Prove" e creare tante schede (+) quante sono le partenze o le giornate di gara per le quali dovete fornire informazioni.

Per ogni scheda di prova dovete fornire le informazioni obbligatorie e tutte quelle altre che ritenete

necessarie.

IMPORTANTE: per ogni scheda di prova dovete inserire il numero progressivo della scheda che state compilando

| Gara: [32 | 2200]               | numero progressivo delle schede<br>prova che state compilando |   |
|-----------|---------------------|---------------------------------------------------------------|---|
| Nome      | GARA DI PROVA       |                                                               |   |
| Data      | 07/02/2011 X Progr. | Tipo prova Tappa                                              | • |

## COME CHIEDERE L'APPROVAZIONE DELLA GARA

Tornate alla pagina principale della scheda facendo click sulla voce di menù "Gara".

Procedete ora alla richiesta di approvazione on-line

Per questa funzione nella pagina principale del programma gare c'è un apposito bottone di richiesta di approvazione

| Registrazioni                                 |                |                                  |
|-----------------------------------------------|----------------|----------------------------------|
| Data Inserimento<br>Approvazione<br>Annullata | 29/12/2010 🕮 🗙 | Richiesta Approvazione Ratifica  |
| Importo gara                                  | 1500           | Costo gara                       |
| Nr. massimo iscritti                          | 200            | Nr. massimo iscritti per regione |
| Richiesta appro                               | vazione        | Chiedere l'approvazione          |

Prima di effettuare la richiesta però dovrete aver effettuato il versamento della tassa gara ed averlo registrto nella sezione versamenti della vostra società.

Il Costo della gara è visibile nel campo Importo Gara compilato inizialmente dal Comitato Regionale / Struttura Nazionale.

Se tutto è stato compilato e se avete registrato un credito sufficiente nella sezione versamenti il sistema invierà la richiesta on-line alla struttura competente per l'approvazione ed nel campo "Richiesta di Approvazione" verrà registrata la data di richiesta.

| Data Inserimento     | 29/12/2010 | x          | Richiesta Approvazione           | 29/12/2010 |
|----------------------|------------|------------|----------------------------------|------------|
| Approvazione         |            |            | Ratifica                         |            |
| Annullata            |            |            | Data della richiesta             |            |
| Importo gara         | 1500       | <i>. P</i> | Data della fichiesta             |            |
| Nr. massimo iscritti | 200        |            | Nr. massimo iscritti per regione | 0          |

Quando avete completato la compilazione di tutte le informazioni stampate il modulo attraverso il pulsante di

stampa che sta alla fine della pagina, mettete timbro e firma per poi recapitarlo al Comitato Regionale o alla Struttura Nazionale che deve approvare la gara.

Ricordatevi sempre di inviare anche il documento cartaceo e, se necessario, anche la ricevuta del versamento da validare. (questo non è necessario se avete già credito sufficiente validato o se avete effettuato il pagamento con carta di credito)

Quando il Comitato o la Struttura Nazionale approveranno la gara verrà inserita la data nel campo "approvazione".